### DEXCOM G6: Sådan fungerer det

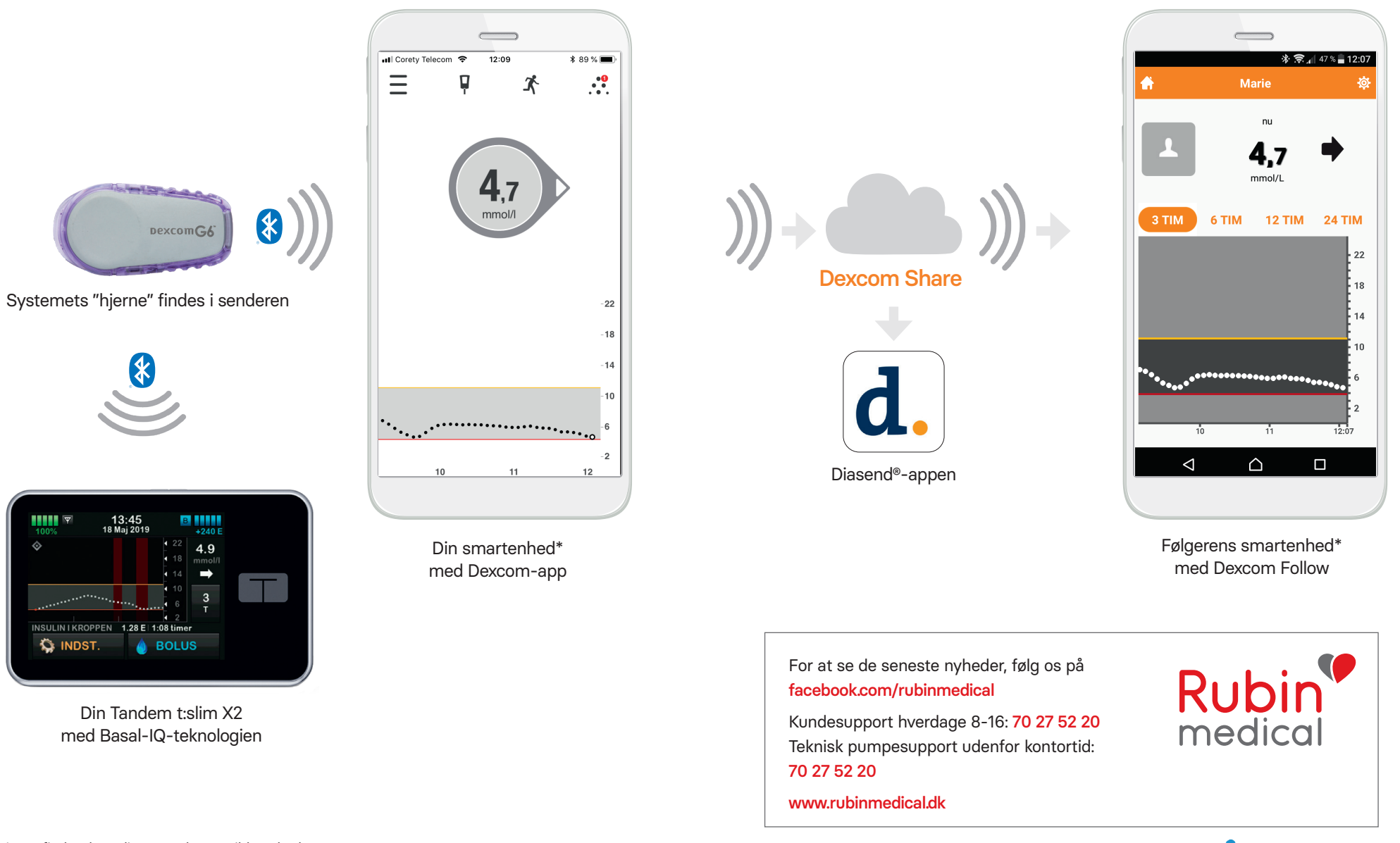

\* Her finder du en liste over kompatible enheder: https://www.dexcom.com/dexcom-international-compatibility

Dette materiale er lavet sammen med Nordic Infucare

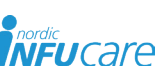

DK-1403-200318

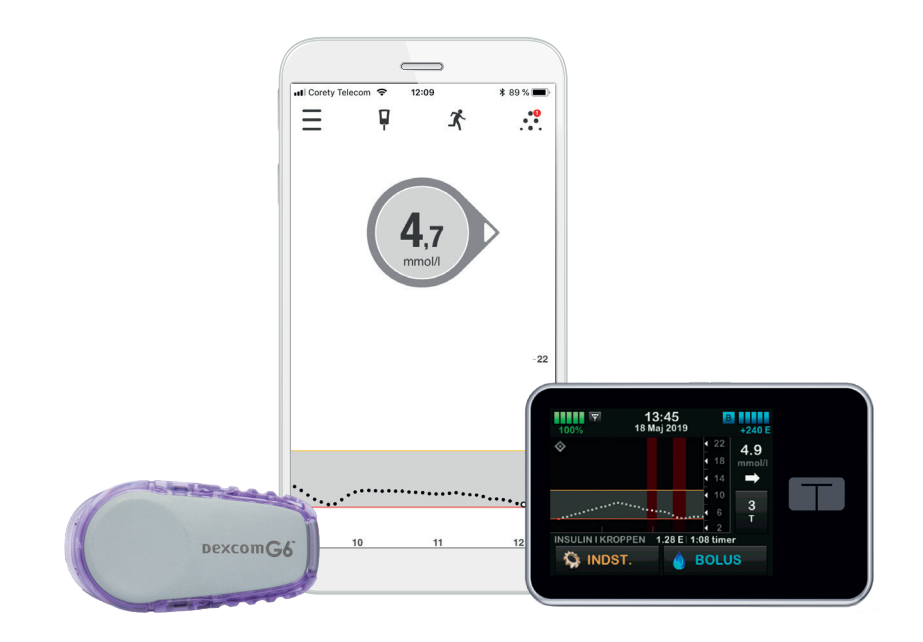

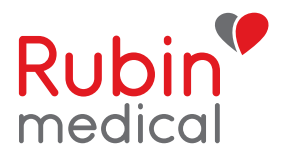

## Tre vigtige trin du kan forberede hjemmefra inden du starter DEXCOM G6 sammen med Tandem t:slim X2

Nu skal du starte dit Dexcom G6-system\* sammen med din Tandem t:slim X2 med Basal-IQ-teknologien. Hvis du vil anvende din smartphone som enhed og for at få adgang til følgerfunktionen må du forberede tre vigtige trin inden CGM starten. Alt sammen for at du skal få så let en start som muligt. Du får disse tre trin beskrevet i denne folder. Har du nogle spørgsmål, så tøv ikke med at ringe eller maile til vores kundesupport, så hjælper vi dig.

\* Kontroller at din enhed er kompatibel på: www.dexcom.com/dexcom-international-compatibility

# Trin 1: Download Dexcom G6-appen

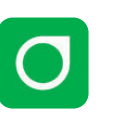

(til dig som bærer sensoren)

- 1. Download Dexcom G6-appen fra App-Store eller Google Play.
- 2. Opret en Dexcom konto (hvis du ikke allerede har en) i din app. Du kan også oprette en konto på www.dexcom.com. Du skal fremover logge ind på Dexcom G6-appen med samme log-in oplysninger.
- 3. Læs sikkerhedsinformationerne som vises på de første sider, men stop når du kommer til siden, hvor du skal lægge senderens ID-nummer ind. Resten gør vi på dit ambulatorium ved opstart.

**OBS!** Vær omhyggelig med at skrive dine login informationer ned og gem dem! Specielt er brugernavn og adgangskode vigtige når du skal logge dia ind.

Husk det:

Sensorperioder skal altid startes primært via pumpen, appen er kun en displayenhed!

Sluk for Bluetooth-funktionen på din telefon for at denne ikke forstyrrer senderen når den skal oprette forbindelse til pumpen.

### Kaldenavn

E-mail adresse

Brugernavn (anvendes ved indlogning)

Adgangskode (anvendes ved indlogning)

## Trin 2: Tilslut G6-appen til Diasend

Dine glukoseværdier overføres fra Dexcom G6-appen til Diasend via "skyen". Du behøver altså ikke at anvende kabel eller en computer for at overføre værdierne. Det eneste du skal gøre, er at koble din Dexcomkonto (G6-appen) med din Diasendkonto. Du kan også give dit ambulatorium tilladelse til at se dine glukoseværdier i Diasend ved at indtaste ambulatoriets klinik-ID. Alternativt at dit ambulatorium sender en Diasend invitation, så får du automatisk deres Klinik-ID. Vil du se din doseringshistorik fra Tandem t:slim X2 er det nødvendigt at du overfører data fra pumpen ved hjælp af et micro USB kabel (som følger med pumpen), enten på dit ambulatorium eller via din egen computer, til Diasend.

- 1. Gå ind på www.diasend.com og log ind på din Diasend-konto. Har du ikke en konto, må du oprette en.
- 2. Klik på fanen "Tilslut app". Vælg "Tilslut" ved Dexcom G6.
- 3. Indtast brugernavnet og adgangskoden til din Dexcom-konto. Føla instruktionerne.
- 4. Klik på fanen "Del data" og indtast dit ambulatoriums Klinik-ID for at give dem tilladelse til at se dine værdier i Diasend.
- 5. Download Diasend-appen på din mobiltelefon og log ind med din Diasend login. Værdierne overføres herefter automatisk til Diasend efter blot 3-4 timer.

Har du spørgsmål omkring Diasend - tøv ikke med at tage kontakt til Diasend support på telefon 0046 31 762 88 88 eller denmark@diasend.com. Du kan også finde mere information på www.diasend.com.

**OBS!** Vær omhyggelig med at skrive dine login informationer ind og gem dem!

Brugernavn (e-mail adresse)

Adgangskode

Klinik-ID Diasend

d.

### Trin 3: Download Dexcom Follow appen (til dig som skal anvende følgerfunktionen)

Med Dexcom G6 får du mulighed for at dele dine glukoseværdier, f.eks med forældre eller andre som kan være en ekstra støtte for dig. Du kan maksimalt have 5 følgere.

1. Følgeren downloader Dexcom Follow fra App Store eller Google Play.

2. Du skal som bruger, invitere personen du ønsker skal følge dig, ved at sende en e-mail invitation fra din Dexcom G6-app. Du kan invitere op til 5 følgere og alle følgere kan indstille sine egne individuelle alarmarænser.

3. OBS! Når du inviterer en følger via e-mail skal du anvende en e-mail adresse som kan åbnes i følgerens mobil/smartenhed, det vil sige den enhed hvorpå følger-appen er downloaded. Hvis ikke invitationen kommer frem, kan den ind imellem havne i mappen for uønsket post. Bed følgeren kontrollere sin mappe for uønsket post og se om invitationen ligger der.

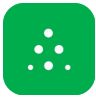